## 国立情報学研究所提供 情報セキュリティ教材 「倫倫姫」受講マニュアル

岐阜大学情報連携推進本部

2024年6月

## 目次

| 1. | 倫倫姫とは                     | 2  |
|----|---------------------------|----|
| 2. | 注意事項                      | 2  |
| 3. | 倫倫姫の受講方法(画面は日本語のもので説明します) | 3  |
| 4. | 受講に関する質問等について1            | 12 |

|    | 改訂日     | 改訂内容 |
|----|---------|------|
| 初版 | 2024年6月 | 新規作成 |
|    |         |      |
|    |         |      |
|    |         |      |
|    |         |      |
|    |         |      |
|    |         |      |
|    |         |      |
|    |         |      |

1. 倫倫姫とは

国立情報学研究所が「学認 LMS」というシステムを用いて提供している、情報セキュリティに関する教材で、日本語のコース名は「倫倫姫の情報セキュリティ教室」(以下、「倫倫姫」) です。(日本語の紹介ページ <u>https://www.nii.ac.jp/service/rinrinhime/</u>) 受講のコースは日本語・英語・中国語・韓国語に対応していますので、それぞれ受講したい 言語で受講できます。

(各言語のコース名)

- ・ 倫倫姫の情報セキュリティ教室
- Princess Rinrin's information security column
- 伦伦公主的信息安全教室
- 린린공주의 보안교실

岐阜大学では、「倫倫姫」を情報セキュリティの e-learning 教材をして採用しています。 本学構成員の皆様は「倫倫姫」を受講し、情報セキュリティに関する意識の向上に努めてく ださい。

2. 注意事項

「倫倫姫」は国立情報学研究所の学認 LMS を使用しています。学外システムとなりますので、個人情報等は入力しないようにしてください。

3. 倫倫姫の受講方法(画面は日本語のもので説明します)

| 手順                                              |                                                                            |  |  |
|-------------------------------------------------|----------------------------------------------------------------------------|--|--|
| 1                                               | 受講を希望する言語の「倫倫姫」の下記ログインページをクリックします。必要に応じ、ブ                                  |  |  |
|                                                 | ウザに各コース下の URL を入力することでログインページに行くことができます。                                   |  |  |
| ・ 倫倫姫の情報セキュリティ教室                                |                                                                            |  |  |
| https://lms.nii.ac.jp/course/view.php?id=56⟨=ja |                                                                            |  |  |
|                                                 | Princess Rinrin's information security column                              |  |  |
|                                                 | https://lms.nii.ac.jp/enrol/index.php?id=57⟨=en                            |  |  |
| <ul> <li>伦伦公主的信息安全教室</li> </ul>                 |                                                                            |  |  |
|                                                 | https://lms.nii.ac.jp/enrol/index.php?id=58⟨=zh_cn                         |  |  |
| • <u>린린공주의 보안교실</u>                             |                                                                            |  |  |
|                                                 | https://lms.nii.ac.jp/enrol/index.php?id=59⟨=ko                            |  |  |
|                                                 |                                                                            |  |  |
|                                                 | 画面右上「ログイン」をクリックします。                                                        |  |  |
|                                                 | Home                                                                       |  |  |
|                                                 | GakuNin 日本語 (JA) ~                                                         |  |  |
|                                                 |                                                                            |  |  |
|                                                 | 公公研へ使われた。リーン教会                                                             |  |  |
|                                                 | 備備短の情報セキュリティ教室<br>登録オプション                                                  |  |  |
|                                                 |                                                                            |  |  |
|                                                 | 倫倫姫の情報セキュリティ教室<br>● ● ● ● ● ● ● ● ● ● ● ● ● ● ● ● ● ● ●                    |  |  |
|                                                 | 「 「 「 「 」 」 「 」 」 」 「 」 」 」 」 」 」 」 」                                      |  |  |
|                                                 | <ul> <li>取り扱い注意! IDとパスワード</li> <li>着作権はとても重要</li> <li>モート行為は逆禁!</li> </ul> |  |  |
|                                                 | - フード1/miauamy<br>電子メール。SMSによる詐欺に注意!<br>・ 無線LANを安全に使おう                     |  |  |
|                                                 | <ul> <li>情報機器の持ち歩きに注意</li> <li>安全にネットサーフィンを</li> </ul>                     |  |  |
|                                                 | 日本語の方は下の「私を登録する」をクリックしてください。                                               |  |  |
|                                                 |                                                                            |  |  |
|                                                 | ※2回日以降のログイン時には、ログイン操作の一部が省略される場合があります。                                     |  |  |
|                                                 |                                                                            |  |  |
|                                                 |                                                                            |  |  |
|                                                 |                                                                            |  |  |
|                                                 |                                                                            |  |  |
|                                                 |                                                                            |  |  |

| 2 | 「所属機関の学内認証システムでログイン」画面で、ドロップダウンメニューから「岐阜大学                                                                                                    |
|---|----------------------------------------------------------------------------------------------------|
|   | /Gifu University」を選択し、「選択」ボタンをクリックします。                                                                                                    |
|   |                                                                                                    |
|   | GakuNin<br>LMS 日本語 (IA) ~                                                                                                    |
|   | 所属機関の学内認証システムでログイン                                                                                                    |
|   | Shibboleth経由の認証のため、あなたの組 いくつかのコースにはゲストアクセスできま<br>繊をドロップダウンメニューから選択して す<br>ください。<br>私は…<br>道択                                                                                                    |
|   | ローカルログイン                                                                                                    |
|   | 東京女子医科大学 / Tokyo Women's Medical University<br>東京藝術大学 / Tokyo University of the Arts<br>熊本学園大学 / KUMAMOTO GAKUEN UNIVERSITY<br>同志社女子大学 / Doshisha Women's College of Liberal Arts<br>国立保健医療科学院 / National Institute of Public Health<br>人間文化研究機構国文学研究満料館 / National Institute of Japanese Literature<br>近畿大学 / Coska Metropolitan University<br>大阪公立大学 / Osaka Metropolitan University<br>大阪公立大学 / Gifu University<br>私は |
|   |                                                                                                    |
|   | 所属機関の学内認証システムでログイン                                                                                                    |
|   | Shibboleth経由の認証のため、あなたの組<br>編をドロップダウンメニューから選択して<br>ください。                                                                                                    |
|   |                                                                                                    |

| 3 | 機構アカウントとパスワードを入力します。(自分のアカウントを選択もしくは新たに入力)                                                               |             |  |
|---|----------------------------------------------------------------------------------------------------|-------------|--|
|   | パスワード入力後に多要素認証を求められた場合は、あらかじめ設定しておいた方法でワンタ                                                               |             |  |
|   | イムパスワード認証を行ってください。                                                                                       |             |  |
|   | マテ東海国立<br>大学機構<br>アカウントを選択する<br>() @f.thers.ac.jp :<br>・<br>別のアカウントを使用する<br>機構アカウントを入力                   | 自分のアカウントを選択 |  |
|   | で<br>東海国立<br>大学機構<br><b> サインイン</b><br>ab.12c.3456@x.thers.ac.jp<br>アカウントにアクセスできない場合                      |             |  |
|   | ▼東海国立<br>大学機構 <ul> <li>← @f.thers.ac.jp</li> <li>パスワードの入力</li> <li>パスワード</li> <li>パスワードを忘れた場合</li> </ul> |             |  |

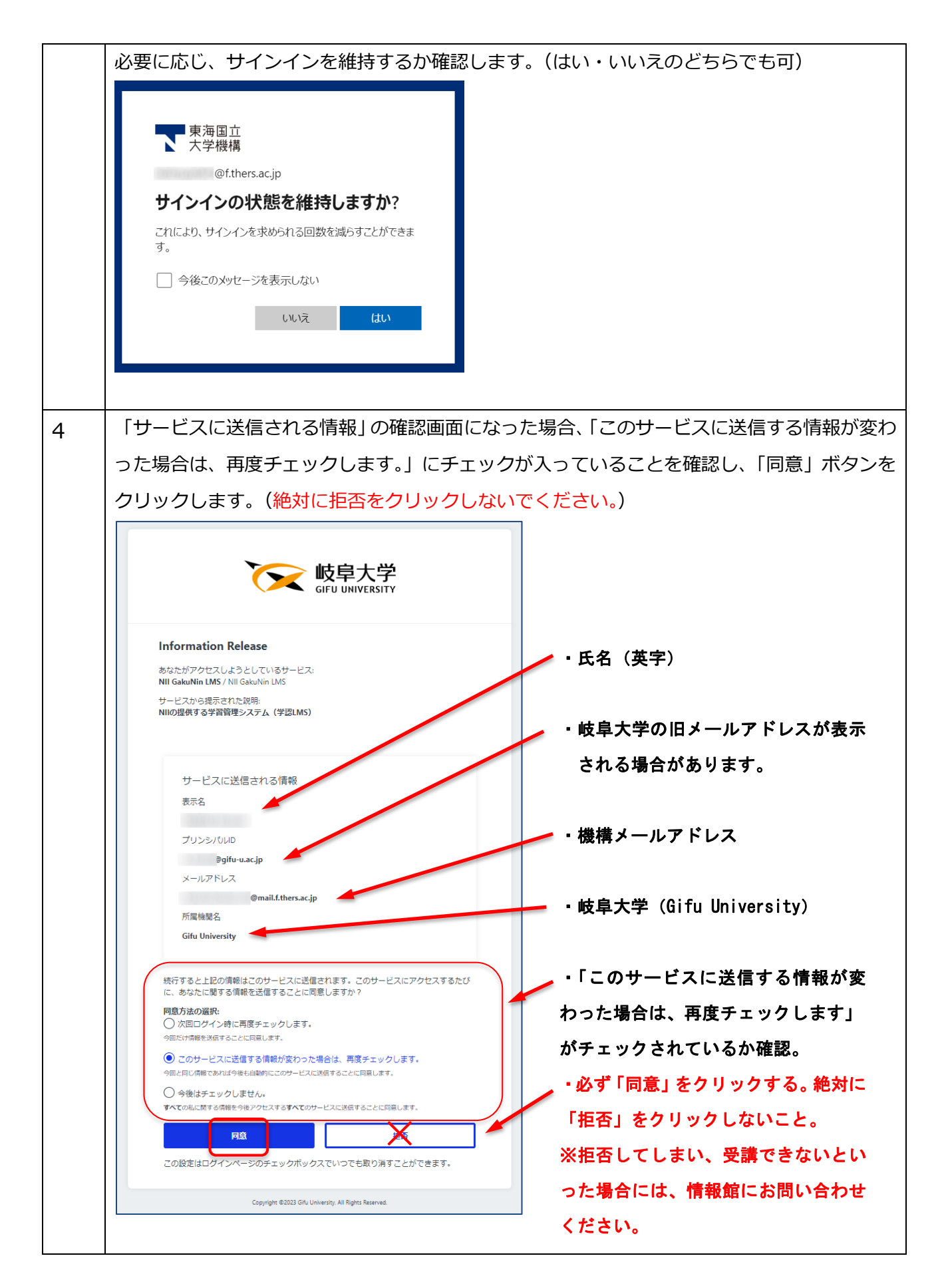

| 5 | 「学認 LMS」にログインできたので、「国立情報学                                                                                                    | 「学認 LMS」にログインできたので、「国立情報学研究所学認 LMS 利用規程」を確認・下にス |  |  |
|---|----------------------------------------------------------------------------------------------------|-------------------------------------------------|--|--|
| - | <br>  クロールし、最後に「次へ」 ボタンをクリックしる                                                                                                    | ます。                                             |  |  |
|   | <br>「私は国立情報学研究所学認」MS 利用規程に同意します」にチェックをいれて、「次へ」ボタ                                                                                                    |                                                 |  |  |
|   |                                                                                                    |                                                 |  |  |
|   |                                                                                                    |                                                 |  |  |
|   | GakuNin Baltitio -                                                                                                    |                                                 |  |  |
|   |                                                                                                    |                                                 |  |  |
|   | #0.5-#x70## / Roth#F#RA#F#E (MS R####<br>学認 LMS                                                                                                    |                                                 |  |  |
|   | 国立情報学研究所学認LMS利用規程<br>私たちの国立情報学研究所学認LMS利用規程をお読みください。                                                                                                    | スクロールさせて読む                                      |  |  |
|   | 「国立領爆学研究所学校3.55月時間程」 及び(学校3.55ブライバシーボリシー」(2022年9月8日改正、10月1日施行)                                                                                                    |                                                 |  |  |
|   | 国立情報学研究所学認LMS利用規程                                                                                                    |                                                 |  |  |
|   | 第1章 この規程(以下,「未規程)という。)は、大学共同特別相関志人情報・システム研究機構取立体報等研究所(以下,「研究所)という。)が提供する学習管理システム「学習(MSI)(以下,「本システム」という。)の利用について,必要な事項を定めることを目的とする。                                                                                                    |                                                 |  |  |
|   |                                                                                                    |                                                 |  |  |
|   | 第2章 未規度では、次のありに定めの用金を用いる。<br>- 学習い炉: 個人に関する簡素を管理し、近のありに定めの用金を用意に提供するためのサーバのことをいう。<br>- コース・メニンデクトンド型のまたを発展のことをいう。                                                                                                    |                                                 |  |  |
|   | - ARREST DESC. Lat. T. T. T. LARGE BARRAR DI BERRA PARTA                                                                                                    |                                                 |  |  |
|   |                                                                                                    |                                                 |  |  |
|   |                                                                                                    |                                                 |  |  |
|   | (2013年)                                                                                                    |                                                 |  |  |
|   | 第7条 研究所は、必要に応じて本ポリシーを改訂することができるものとする。研究所は、改訂に先立ち、改訂後の本ポリシーを本システムのホ<br>ームページ上に用業し又は研究所が相当と判断する方法で利用者に激加するものとする。                                                                                                    |                                                 |  |  |
|   |                                                                                                    |                                                 |  |  |
|   | 197E26 •                                                                                                    | *                                               |  |  |
|   | 学校IMSユーザサポートサイト  ■ 」ご所見権総合ローが用い合わせくださ い」                                                                                                    |                                                 |  |  |
|   | GakuNin<br>LMS                                                                                                    |                                                 |  |  |
|   | 学校3457年-1週日<br>(国立学術研究所、学術語電話部)                                                                                                    |                                                 |  |  |
|   | gautumenten support qu'intae, ge<br>Copyright © National Institute of Informatics. Powered by Moodle                                                                                                    |                                                 |  |  |
|   |                                                                                                    |                                                 |  |  |
|   | Ноте 99951Ж-К マイコース                                                                                                    |                                                 |  |  |
|   | GakuNin BAD (0) -                                                                                                    |                                                 |  |  |
|   | LMS                                                                                                    |                                                 |  |  |
|   | 学認 LMS                                                                                                    |                                                 |  |  |
|   | Revolution Action リンーにHEF900家があります。<br>同意                                                                                                    |                                                 |  |  |
|   | 次のポリシーに同意してください。<br>同: (徳部学研究所学校 1 M C 利田相称                                                                                                    |                                                 |  |  |
|   | IAIンに何キロテッドプレイリーナルの LATIO キプリプレガイエ<br>「国立情報学研究内学園LLASH用規模」及び「学園LLASプライ/(シーボリシー」(2022年9月8日改正、10月1日施行)<br>あなたがチオストをレビューしたい場合、完全な 国立情報学研究内学校 LAS 利用規程 をご覧ください。                                                                                                    |                                                 |  |  |
|   | <ul> <li>□ 私は国立情報学研究所学道 LMS 利用規程 に同意します。●</li> <li>● 必須入力</li> </ul>                                                                                                    |                                                 |  |  |
|   |                                                                                                    |                                                 |  |  |
|   |                                                                                                    |                                                 |  |  |
|   | 子協UMSユーササホートサイト     「ごの順機関応□へお問い合わせく     」     …     」     …     「     …     」     …     …     …     …     …     …     …     …     …     …     …     …     …     …     …     …     …     …     …     …     …     …     …     …     …     …     …     …     …     …     …     …     …     …     …     …     …     …     …     …     …     …     …     …     …     …     …     …     …     …     …     …     …     …     …     …     …     …     …     …     …     …     …     …     …     …     …     …     …     …     …     …     …     …     …     …     …     …     …     …     …     …     …     …     …     …     …     …     …     …     …     …     …     …     …     …     …     …     …     …     …     …     …     …     …     …     …     …     …     …     …     …     …     …     …     …     …     …     …     …     …     …     …     …     …     …     …     …     …     …     …     …     …     …     …     …     …     …     …     …     …     …     …     …     …     …     …     …     …     …     …     …     …     …     …     …     …     …     …     …     …     …     …     …     …     …     …     …     …     …     …     …     …     …     …     …     …     …     …     …     …     …     …     …     …     …     …     …     …     …     …     …     …     …     …     …     …     …     …     …     …     …     …     …     …     …     …     …     …     …     …     …     …     …     …     …     …     …     …     …     …     …     …     …     …     …     …     …     …     …     …     …     …     …     …     …     …     …     …     …     …     …     …     …     …     …     …     …     …     …     …     …     …     …     …     …     …     …     …     …     …     …     …     …     …     …     …     …     …     …     …     …     …     …     …     …     …     …     …     …     …     …     …     …     …     …     …     …     …     …     …     …     …     …     …     …     …     …     …     …     …     …     …     …     …     …     …     …     …     …     …     …     …     …     …     …     …     …     …     …     …     …     …     …     …     … |                                                 |  |  |

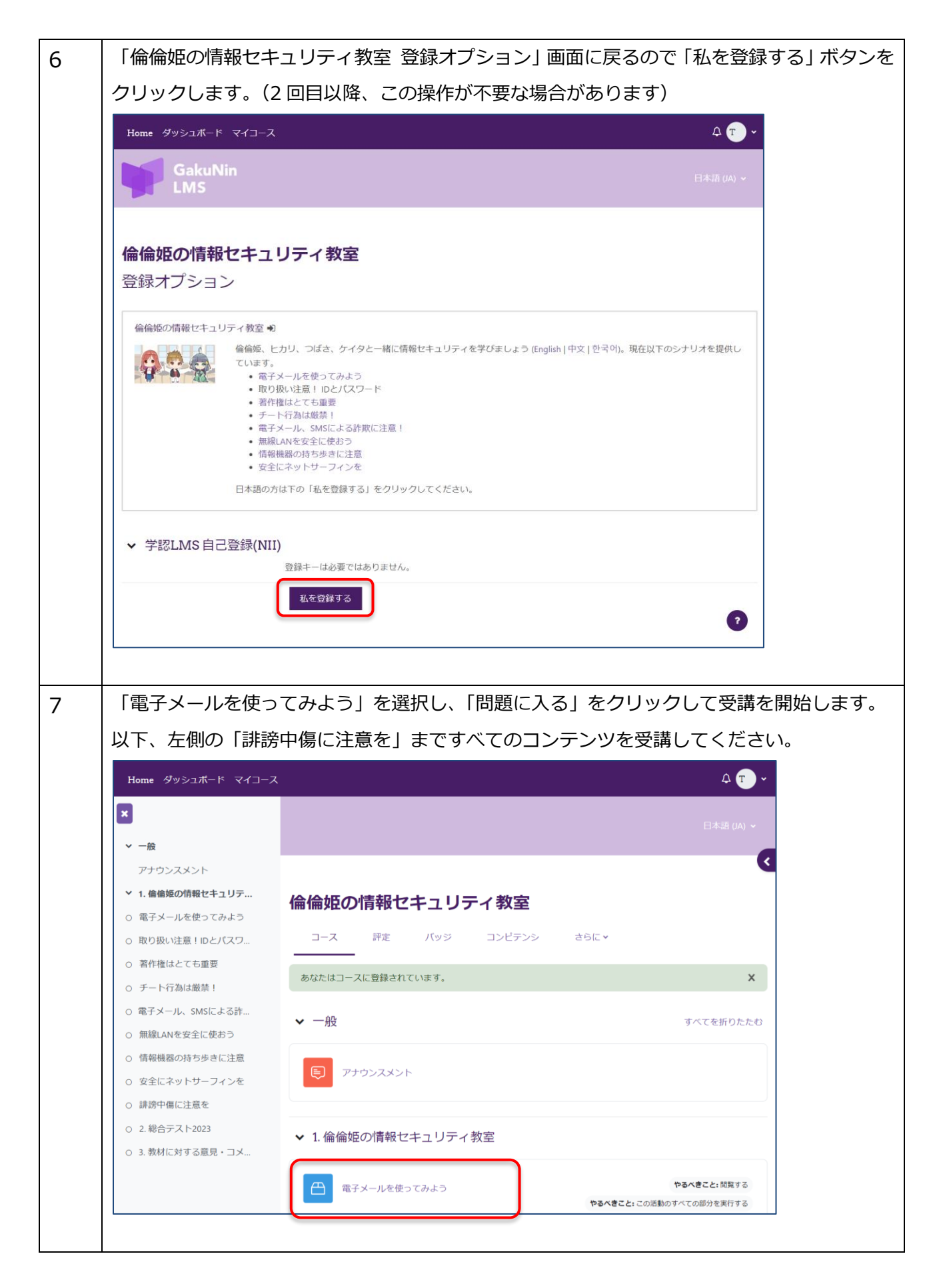

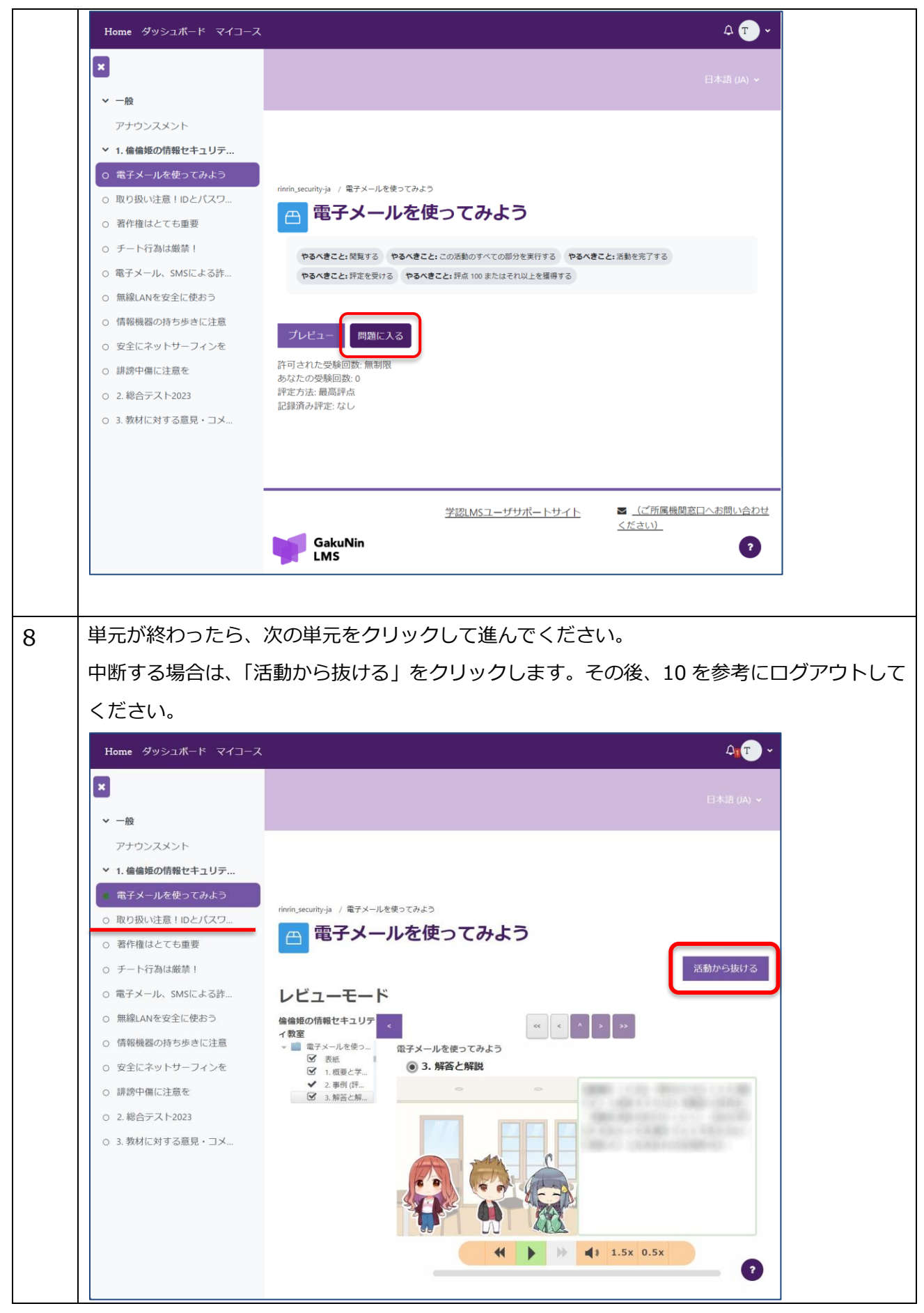

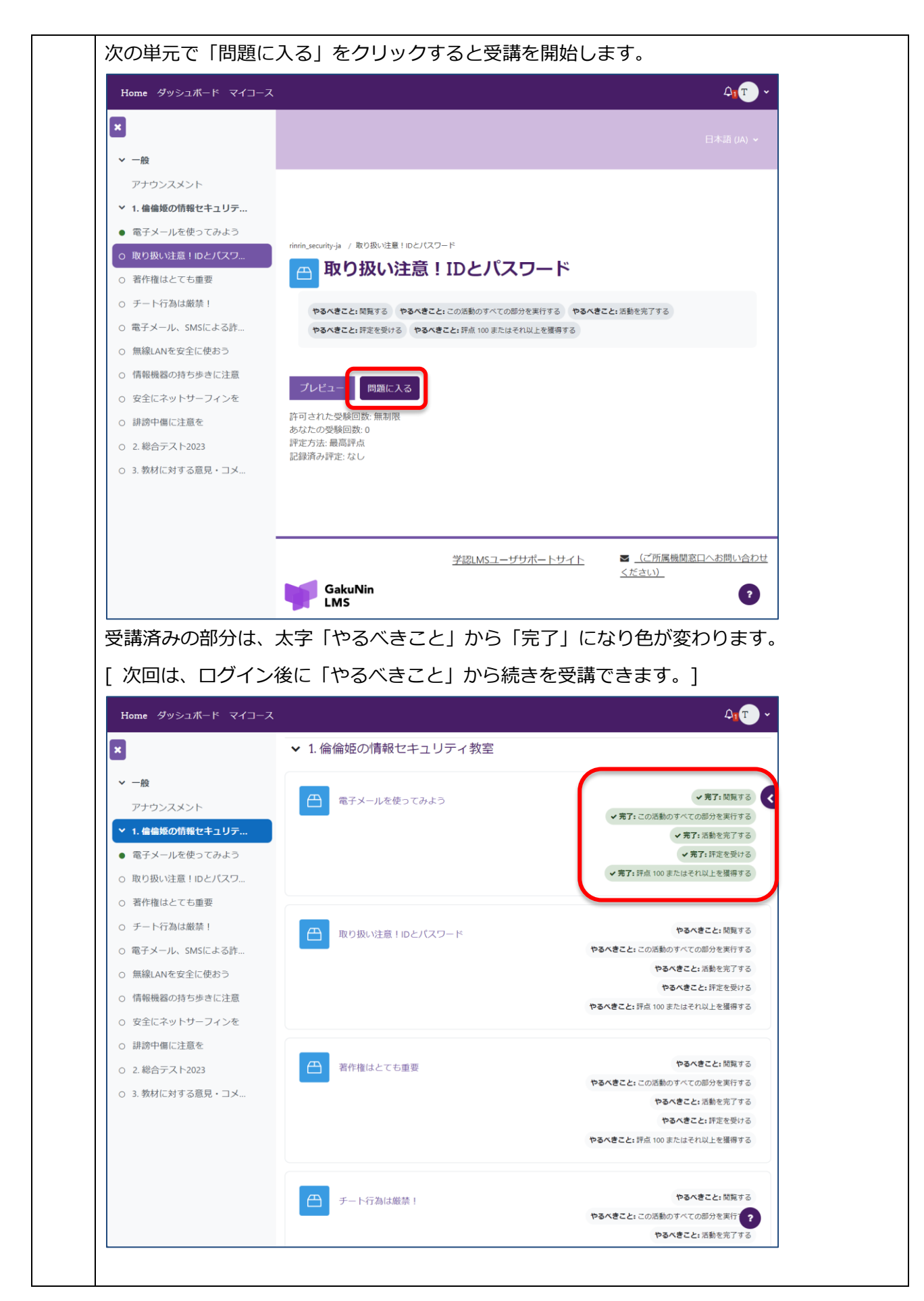

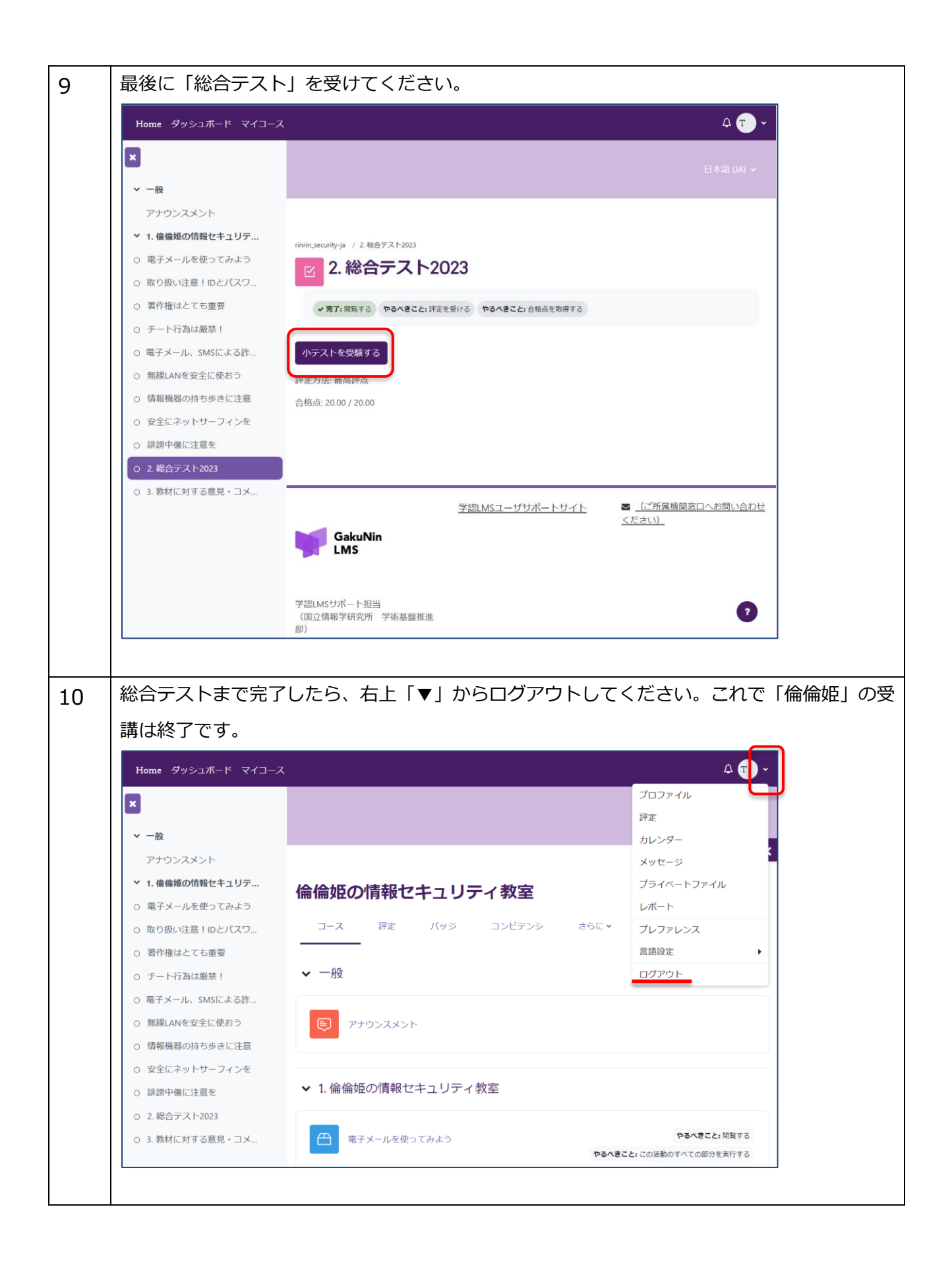

4. 受講に関する質問等について

質問等がある場合、岐阜大学情報館へお問い合わせください。

なお、メールでのお問い合わせの際は、機構メールアドレスをご利用ください。それ以外のメールでお問い合わせいただいた場合、回答できかねる場合があります。 また内容によっては、回答にお時間をいただく場合があります。ご了承ください。

(岐阜大学情報館)

Tel : 058-293-2041

Mail : help@imc.gifu-u.ac.jp